## Syncing Office365 Group files to your PC

You can sync an Office365 Group's files to your PC using the OneDrive for Business client. It will create a local folder on your PC in C:\Users\<NetID>\CSCU. Note that your personal OneDrive for Business folder is found in C:\Users\<NetID>\OneDrive – CSCU. Follow these steps to sync an Office365 Group to your PC.

These steps will need to be done for each Office365 Group you want to sync.

- 1. First, you will need to go to your group's site. There are a few ways to get to your group's site.
  - a) From Outlook 2016, you'll find your Office365 Groups in your mailbox folder list under the Groups dropdown:

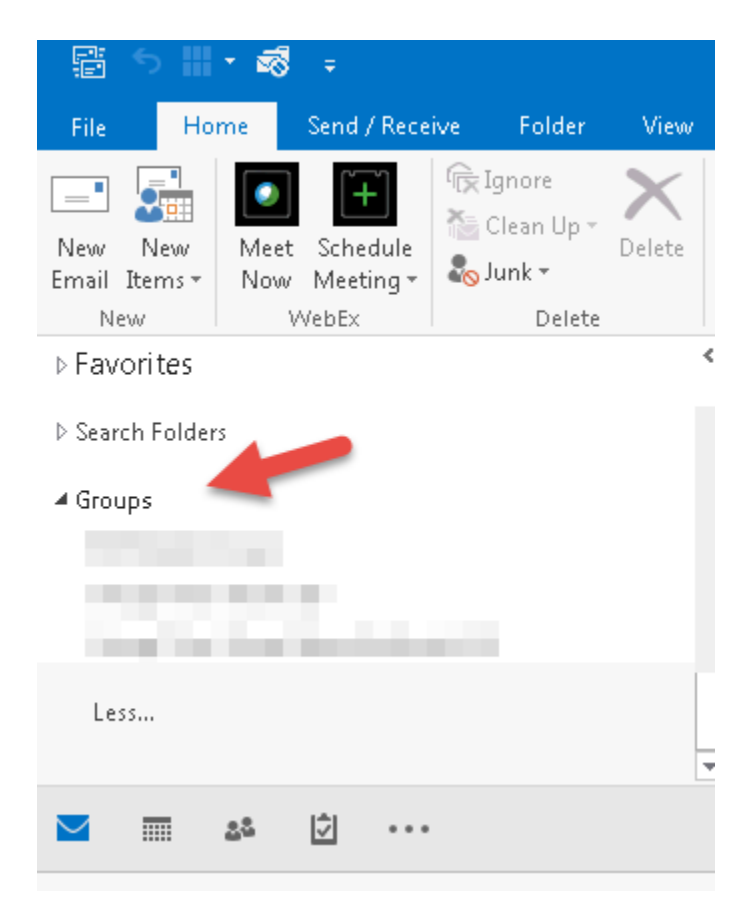

Go to the group and click on the Files icon in the menu:

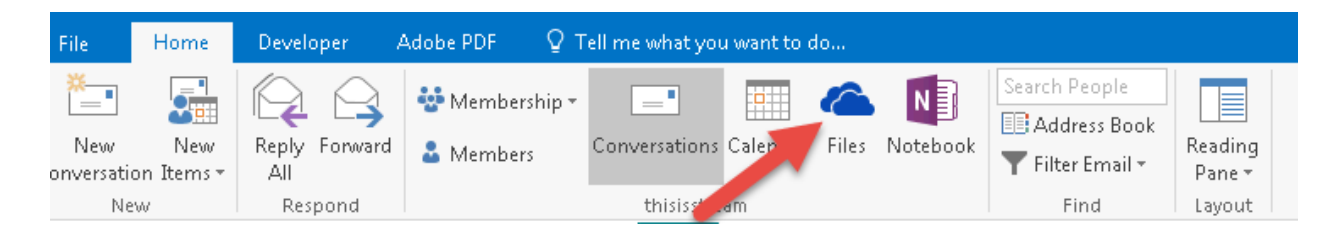

- b) From a browser, visit the group's site
- 2) Once in your group's site, click on Documents, then Sync to launch OneDrive for Business:

|                     | Office 365 | SharePoint |                          |                | Consuction<br>Consuction | r Storm<br>nyakartus |  |                           |
|---------------------|------------|------------|--------------------------|----------------|--------------------------|----------------------|--|---------------------------|
| ✓ Search            |            |            |                          |                |                          |                      |  |                           |
| Home                |            |            | Private group            | and the second |                          |                      |  |                           |
| Documents 🦲         |            |            | $+$ New $\smallsetminus$ | ⊼ Upload       | G Sync                   | "√° Flow 🗸           |  |                           |
| Shared with us      |            |            |                          |                |                          |                      |  |                           |
| Notebook            |            | Documents  |                          |                |                          |                      |  |                           |
| Pages               |            |            |                          |                |                          |                      |  |                           |
| Group Conversations |            | 🗋 Name     | $\sim$                   |                |                          |                      |  | Modified $\smallsetminus$ |

A popup will let you know it is launching OneDrive for Business client on your PC:

| Getting ready to sync                                                         | × |
|-------------------------------------------------------------------------------|---|
| We're opening OneDrive on your computer                                       |   |
| Sign in with your <b>and the second</b> @commnet.edu<br>account, if prompted. |   |
| If nothing happens, you may need to get the<br>latest version of OneDrive.    |   |

3) The OneDrive for Business client will then ask you what you want to sync to your PC. If you only want certain folders or everything in the group. Then click "Start sync":

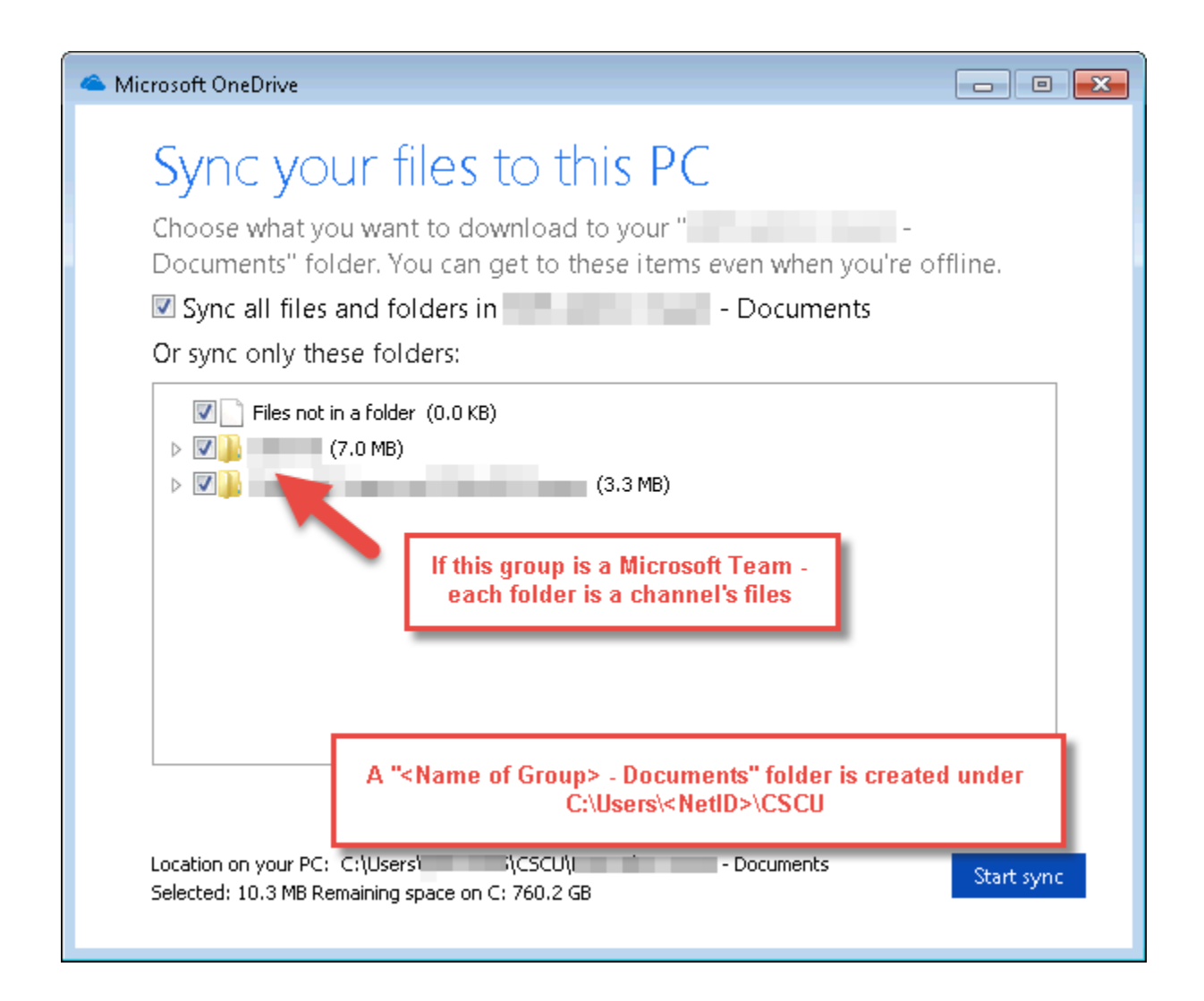

You will see information that it is starting to sync the files to your PC:

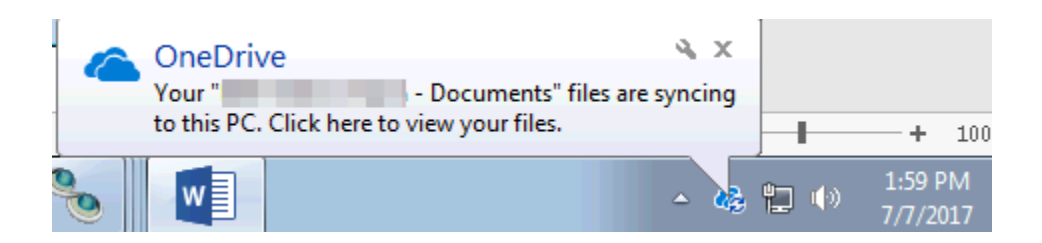

Each Office365 group you sync to your PC will create a new location that you can see when you rightclick the OneDrive icon and click settings:

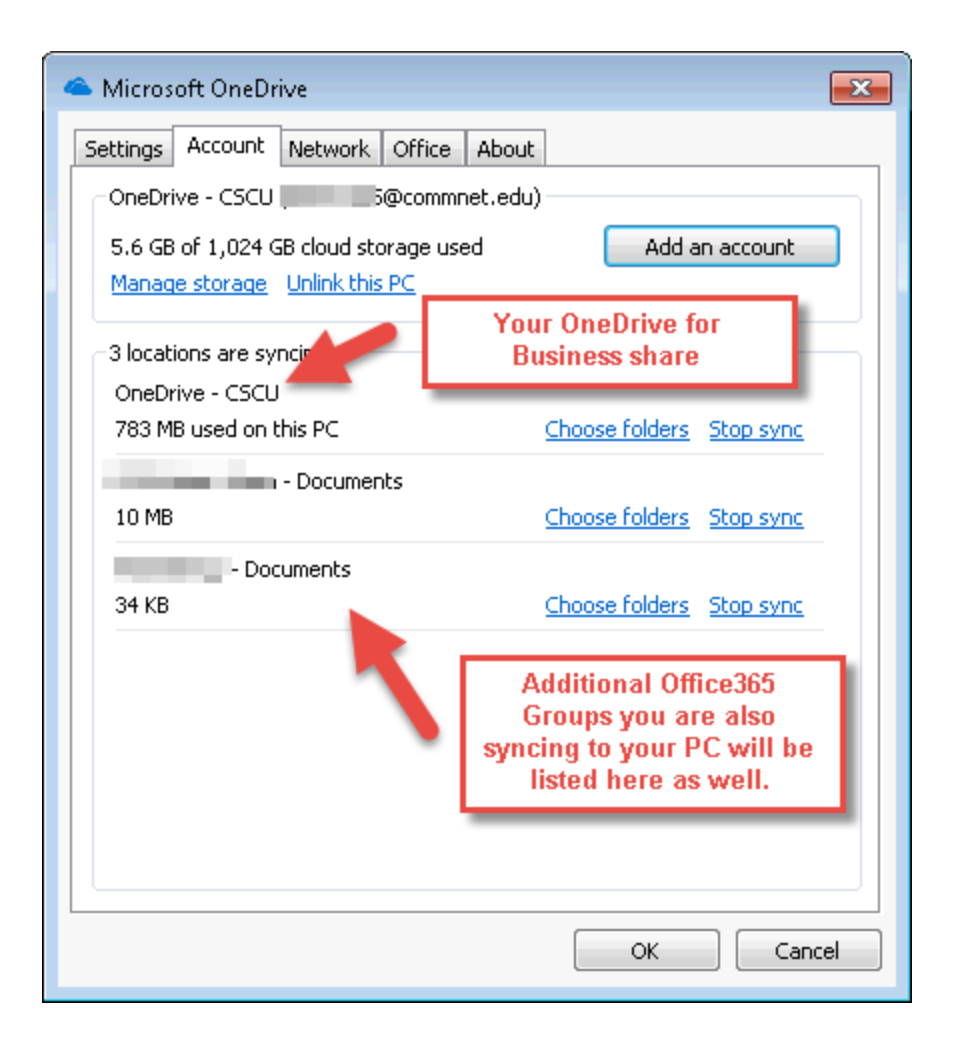

Note that all locations you sync using OneDrive for Business will be found in your C:\Users\<NetID> folder.

Office365 Groups will be found in the "CSCU" folder.

Your OneDrive for Business files will be in the "OneDrive - CSCU" folder

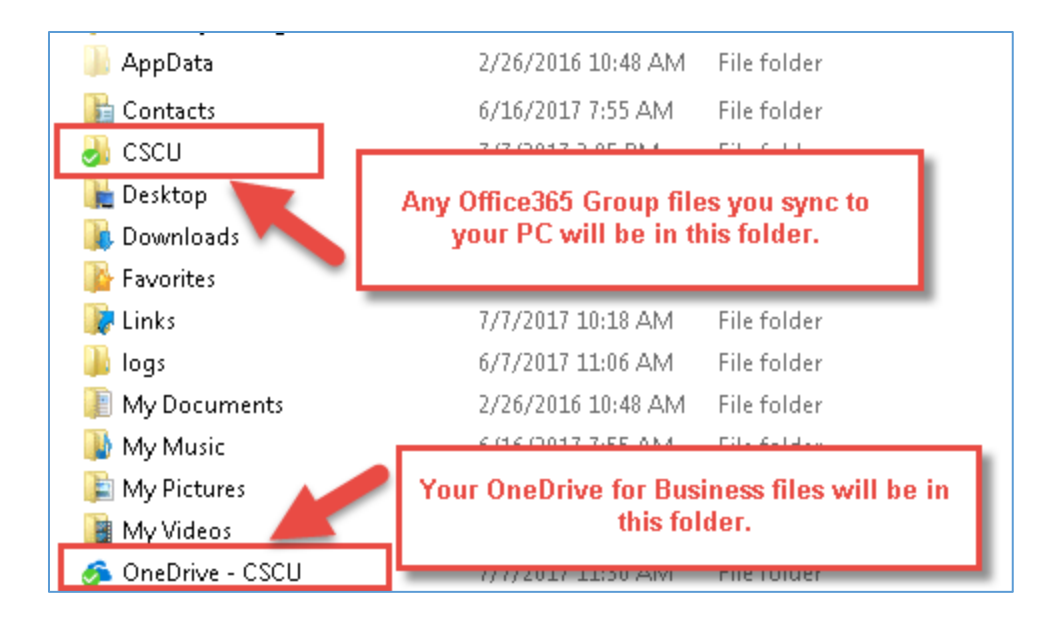